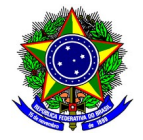

# **GUIA DO USUÁRIO**

# SIGAA: Encargos Acadêmicos – Relatório Individual Docente - RID

Funcionalidade: Elaboração do Relatório Individual Docente
Módulo: PID/RID
Perfil de usuário Chefe de Departamento
Data: 24/11/2023
Versão: 1

# Índice

| 1.  | PROCESSO DE ELABORAÇÃO E APROVAÇÃO DO RID | .2 |
|-----|-------------------------------------------|----|
| 2.  | GERENCIAMENTO DO RID                      | .3 |
|     | 2.1. Aprovação do RID                     | .4 |
|     | 2.2. Distribuição do RID                  | .7 |
| 3.  | SUPORTE                                   | .9 |
| • • |                                           |    |

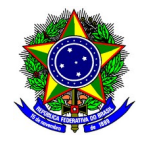

### 1. PROCESSO DE ELABORAÇÃO E APROVAÇÃO DO RID

O processo de elaboração e aprovação do Relatório Individual Docente (RID) no **módulo PID/RID no SIGAA** é composto pelas seguintes etapas: i) cadastro e submissão do RID pelo docente; ii) análise da chefia de departamento; iii) devolução do RID ao docente no caso de necessidade de correções; iv) homologação do RID.

A figura a seguir sintetiza esse processo:

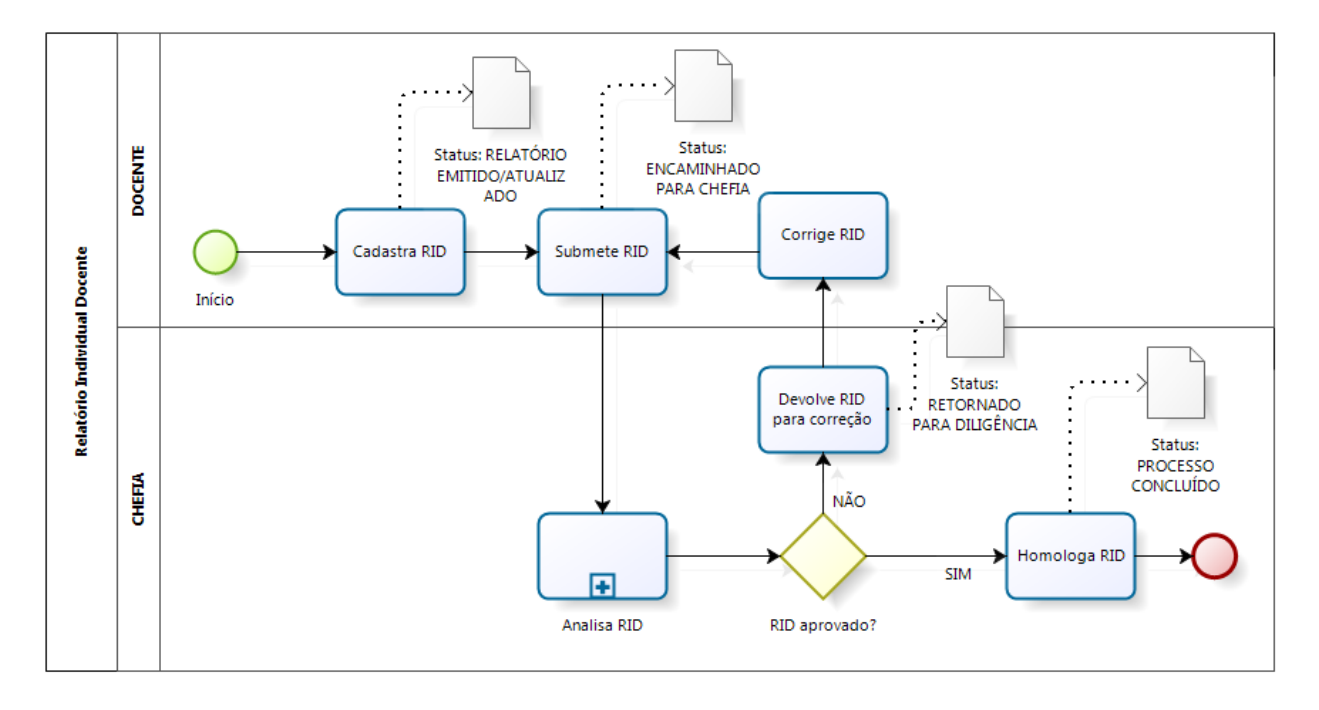

O processo se inicia com o **cadastro do RID** com o status inicial de "Relatório Emitido/Atualizado". Após todo o preenchimento e revisão por parte do docente, o RID deve ser **submetido** à chefia de departamento, sendo o status alterado para "Encaminhado para a Chefia".

Após o envio do RID pelo docente, ocorrerá a etapa de **Análise do RID**, podendo o chefe de departamento homologar o RID, ou pedir correções ao docente. Caso o RID deva ser **corrigido**, o status será alterado para "Retornado para diligência'. Após a **homologação** do RID, o status será alterado para "Processo Concluído".

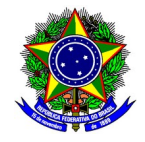

### 2. GERENCIAMENTO DO RID

Para acessar a funcionalidade de aprovação do **Relatório Individual Docente**, selecione no Portal Docente do SIGAA a opção *Produção Intelectual > Operação do chefe > Validar Relatórios de Encargos*.

|         | Semestre atual: 20                                                          | 022. 2 🖹 Módulos                                                          |                           |                                   |                      |
|---------|-----------------------------------------------------------------------------|---------------------------------------------------------------------------|---------------------------|-----------------------------------|----------------------|
|         |                                                                             |                                                                           | itual: 2022.2             | E Módulos                         | Abrir Char           |
|         |                                                                             |                                                                           |                           | C= Alterar senha                  |                      |
|         |                                                                             |                                                                           | cadastradas aqui não refi | letem no ambiente de j            | produção do SIG      |
|         |                                                                             |                                                                           |                           | Portais                           |                      |
| oteca   | 🛐 Produção Intelectual 🛛 🐞 Ambientes                                        | (x) fechar mens<br>Virtuais 🖓 Outros                                      | agens Cnico Integ         | rado Portal do Doc                | cente Poi 2          |
|         | Minhas Produções (Modelo Antigo)<br>Formação Acadêmica<br>Outras Atividades | ar Foto                                                                   | 4                         | 8                                 |                      |
|         | Operações do Chefe                                                          | <ul> <li>Docente em Qualificação</li> </ul>                               | ões Acadên<br>Integrada   | nicas Portal Coo<br>s Stricto Ser | rd. Porta<br>osu Gra |
|         | Relatórios do Docente<br>Relatórios do Departamento                         | Chefias<br>Validar Belatórios de Breares<br>Validar Relatórios de Encargo | os Decente 3              |                                   |                      |
| lorário | Acervo Digital                                                              | rectorentenogin-jorreou                                                   | 1033                      |                                   |                      |

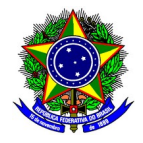

### 2.1. APROVAÇÃO DO RID

Após acessar a tela "Validar Relatórios de Encargos", aplique os parâmetros necessários para filtrar os RIDs dos docentes lotados no departamento. Para avaliar um RID, clique no botão "Avaliar Relatórios de Encargos Acadêmicos".

| Portal do Docente > Validar Relatórios Encargos Acadêmicos |                                                                                                    |                                    |                      |                                  |                          |  |  |
|------------------------------------------------------------|----------------------------------------------------------------------------------------------------|------------------------------------|----------------------|----------------------------------|--------------------------|--|--|
|                                                            |                                                                                                    |                                    |                      |                                  |                          |  |  |
|                                                            | Tipo da Docência: SELECIONE V                                                                                                    |                                    |                      |                                  |                          |  |  |
|                                                            | Docente:                                                                                                    |                                    |                      |                                  |                          |  |  |
|                                                            | Período do Interstício:                                                                                                    | a                                  |                      |                                  |                          |  |  |
|                                                            | Situação:                                                                                                    | SELECIONE                          | ~                    |                                  |                          |  |  |
|                                                            |                                                                                                    | Buscar Cance                       | elar                 |                                  |                          |  |  |
|                                                            |                                                                                                    |                                    |                      | 0                                |                          |  |  |
|                                                            | Sector Sector | ncargos Acadêmicos 🛛 📙 : V         | isualizar Resum      | o 🤸: Visualizar Process          | 0                        |  |  |
|                                                            |                                                                                                    | RELATÓRIOS ENCARGOS A              | CADÊMICOS (4)        |                                  |                          |  |  |
| Docente                                                    | Submetido em                                                                                                    | Interstício                        | Semestres            | Situação                         |                          |  |  |
| XXXXXXX - PROFESSOR                                        |                                                                                                    | 01/07/2021 a 20/11/2023            | [2021.2]             | RELATÓRIO EMITIDO/AT             | UALIZADO                 |  |  |
| XXXXXXX - PROFESSOR                                        | 14/11/2023                                                                                                    | 01/01/2023 a 14/11/2023            | [2023.1]             | ENCAMINHADO PARA CH              | iefia 📄 🎯                |  |  |
| XXXXXXX - PROFESSOR                                        | 14/11/2023                                                                                                    | 01/01/2022 a 14/11/2023            | [2022.1]             | PROCESSO CONCLUÍDO               |                          |  |  |
| XXXXXXX - PROFESSOR                                        | 14/11/2023                                                                                                    | 01/07/2022 a 14/11/2023            | [2022.2]             | PROCESSO CONCLUÍDO               |                          |  |  |
|                                                            | Portal do Docente                                                                                                    |                                    |                      |                                  |                          |  |  |
| SIGAA   Diretoria de Te                                    | cnologia da Informação - DTI - (3                                                                                                    | 31) 3319-7000   Copyright © 2006-; | 2023 - UFRN - vm-sig | -app-hmg-01.ditic.sgi.cefetmg.br | :inst1 - v4.8.22cefet134 |  |  |

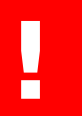

# Ao listar os Relatórios Individuais Docentes, certifique o semestre de referência dos RIDs.

Os Relatórios Individuais Docentes são analisados no módulo SIGAA <u>apenas pela chefia do</u> <u>departamento</u>. Dessa forma, se a análise dos RIDs for realizada por membros *ad-hoc*, ou comissão constituída especialmente para esse fim, o chefe de departamento deverá distribuir manualmente os RIDs para cada um dos avaliadores antes da aprovação pelo departamento. O procedimento para distribuição manual dos relatórios está descrito na seção 2.2 deste guia.

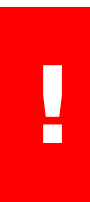

O SIGAA **não realiza distribuição automática** de Relatórios Individuais Docentes para avaliação.

Os RIDs devem ser distribuídos manualmente para os demais avaliadores

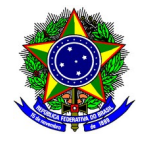

A tela seguinte do SIGAA exibirá um Resumo do RID submetido pelo docente avaliado. Certifiquese dos dados do docente avaliado (SIAPE, nome e departamento de lotação), como também a pontuação desenvolvida no semestre de avaliação.

|                             |                                                                                                    | Resumo          | do Relatório       |                  |                     |                    |
|-----------------------------|----------------------------------------------------------------------------------------------------|-----------------|--------------------|------------------|---------------------|--------------------|
| Matrícula Siape:            | 0000000                                                                                                    |                 |                    |                  |                     |                    |
| Nome:                       | NOME DO PROFESSOR                                                                                                    | t –             |                    |                  |                     |                    |
| Centro:                     | DIRETORIA DO CAMPU                                                                                                    | IS XXXXX        |                    |                  |                     |                    |
| Departamento:               | DEPARTAMENTO                                                                                                    |                 |                    |                  |                     |                    |
| Interstício:                | 01/07/2021 a 20/11/20                                                                                                    | 023             |                    |                  |                     |                    |
| Semestres Avaliados:        | [2021.2]                                                                                                    |                 |                    |                  |                     |                    |
| Pontuação Total:            | 948,04 pontos                                                                                                    |                 |                    |                  |                     |                    |
|                             | Semestre                                                                                                    | Meses           | Pontos             | %                |                     |                    |
| Ensino:                     | 2021.2                                                                                                    | 6               | 248,04             | 25               |                     |                    |
| Docente Assíduo:            | Sim                                                                                                    |                 |                    |                  |                     |                    |
| Classe e Nível atual:       | DIII - Nível 2                                                                                                    |                 |                    |                  |                     |                    |
| Regime de Trabalho:         | DE                                                                                                    |                 |                    |                  |                     |                    |
| _                           | Descrição                                                                                                    |                 | Período            | ,                |                     | Semestres Afetados |
| Designações e afastamentos: | XXXXXX                                                                                                    |                 | 06/01/20           | ,<br>120         |                     | [2021.2]           |
| Designações e anastamentos. | 777777                                                                                                    | Semest          | tres Dispensados   | a da Pontuação I | Mínima de Ensino: í | 2021.21            |
| Ohaamaaiaaa                 | Não bá chocmunaãos e                                                                                                    |                 |                    |                  |                     |                    |
| Observações:                | Observações: Não há observações registradas nesta emissão do relatório.<br>Justificativa: Não há justificativa registrada nesta emissão do relatório. |                 |                    |                  |                     |                    |
| Justificativa:              |                                                                                                    |                 |                    |                  |                     |                    |
| Anexo:                      | Não há anexo da justif                                                                                                    | ficativa regist | rada nesta emissão | o do relatório.  |                     |                    |

Após verificar o conteúdo do RID, para **APROVAR** o relatório proceda com a ação de **Homologar o RID.** Assinale a opção indicando concordância com as informações do RID e a declaração de assiduidade do docente. Por fim, confirme a aprovação no botão [Concluir].

|              | VALIDAÇÃO CHEFE DO DEPARTAMENTO                                                                                                    |          |  |  |  |  |  |  |
|--------------|----------------------------------------------------------------------------------------------------|----------|--|--|--|--|--|--|
|              | Declaração de Assiduidade                                                                                                    |          |  |  |  |  |  |  |
|              | Por não possuir 30 dias de faitas consecutivos e/ou sessenta dias de faita interpoladamente, durante o período de doze meses<br>dentro do intersticio vigente, declaro, para os devidos fins, que o(a) docente<br>data, conforme ficha funcional presente no SIGRH |          |  |  |  |  |  |  |
|              | Por possuir 30 dias de faitas consecutivos e/ou sessenta dias de faita interpoladamente, durante o período de doze meses dentro do<br>interstício vigente, declaro, para os devidos fins, que o(a) docente<br>conforme ficha funcional presente no SIGRH           |          |  |  |  |  |  |  |
|              | Essa informação foi trazida da frequência do docente no SIGRH homologada pelo responsável. Caso exista<br>divergência no entendimento, pedimos a gentileza de solicitar ao DAP regularização da frequência com a devida justificativa.                             |          |  |  |  |  |  |  |
| AÇAO         | 1                                                                                                    |          |  |  |  |  |  |  |
| Homologie    | ar Encargos Acadêmicos 🤇 Retornar para diligência                                                                                                    |          |  |  |  |  |  |  |
| Observações: |                                                                                                    |          |  |  |  |  |  |  |
|              | Li e concordo com as informações do RID e a declaração de assiduidade do(a) docente.                                                                                                    | <u> </u> |  |  |  |  |  |  |
|              | Concluir                                                                                                    |          |  |  |  |  |  |  |

Se for necessário, preencha o campo observação.

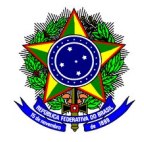

## Após aprovado, o RID não poderá mais ser editado pelo Docente.

Em caso de NÃO APROVAÇÃO do RID selecione a opção "Retornar para Diligência". Nessa situação, o preenchimento do campo "Observações" é obrigatório, e deverá conter as instruções cabíveis para que o docente faça as devidas correções no RID. Em seguida, confirme a ação no botão [Concluir].

|                                                 | VALIDAÇÃO CHEFE DO DEPARTAMENTO                                                                                                    |     |  |  |  |  |  |  |
|-------------------------------------------------|----------------------------------------------------------------------------------------------------|-----|--|--|--|--|--|--|
|                                                 | Declaração de Assiduidade                                                                                                    |     |  |  |  |  |  |  |
|                                                 | Por não possuir 30 dias de faltas consecutivos e/ou sessenta dias de falta interpoladamente, durante o período de doze meses dentro do interstício vigente, declaro, para os devidos fins, que o(a) docente É ASSÍDUO(A), até a presente data, conforme ficha funcional presente no SIGRH |     |  |  |  |  |  |  |
|                                                 | Por possuir 30 dias de faltas consecutivos e/ou sessenta dias de falta interpoladamente, durante o período de doze meses dentro do<br>interstício vigente, declaro, para os devidos fins, que o(a) docente<br>conforme ficha funcional presente no SIGRH                                  |     |  |  |  |  |  |  |
|                                                 | Essa informação foi trazida da frequência do docente no SIGRH homologada pelo responsável. Caso exista<br>divergência no entendimento, pedimos a gentileza de solicitar ao DAP regularização da frequência com a devida justificativa.                                                    |     |  |  |  |  |  |  |
| AÇÃO                                            |                                                                                                    |     |  |  |  |  |  |  |
| O Homologa                                      | n Encargos Acadér icos 💿 Retornar para diligência                                                                                                    |     |  |  |  |  |  |  |
| Observações: *                                  |                                                                                                    |     |  |  |  |  |  |  |
| Prezado Docen<br>Gentileza proci<br>1<br>2<br>3 | te,<br>eder com as seguintes correções:                                                                                                    | 11. |  |  |  |  |  |  |
|                                                 | Concluir ancelar                                                                                                    |     |  |  |  |  |  |  |

Quando o RID **não é aprovado**, ele será <u>devolvido ao docente</u> para as correções devidas (Status "Retornado para diligência").

Por isso, indique no campo **Observação** os pontos analisados que deverão ser adequados.

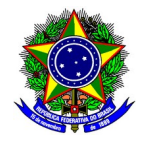

## 2.2. DISTRIBUIÇÃO DO RID

Н

Para distribuir manualmente os relatórios, acesse a tela "Validar Relatórios de Encargos", e aplique os parâmetros necessários para filtrar os RIDs dos docentes lotados no departamento. Em seguida, clique na opção "Visualizar Resumo".

| Portal do Docente > Validar Relatórios Encargos Acadêmicos |                                                                                                    |                                    |                     |                                  |                         |  |  |
|------------------------------------------------------------|----------------------------------------------------------------------------------------------------|------------------------------------|---------------------|----------------------------------|-------------------------|--|--|
| BUSCAR RELATÓRIOS                                          |                                                                                                    |                                    |                     |                                  |                         |  |  |
|                                                            | Tipo da Docência: SELECIONE 🗸                                                                                                    |                                    |                     |                                  |                         |  |  |
|                                                            | Docente:                                                                                                    |                                    |                     |                                  |                         |  |  |
|                                                            | Período do Interstício                                                                                                    | a                                  | •                   |                                  |                         |  |  |
|                                                            | Situação:                                                                                                    | SELECIONE                          | ~                   |                                  |                         |  |  |
|                                                            |                                                                                                    | Buscar Cance                       | lar                 |                                  |                         |  |  |
|                                                            |                                                                                                    |                                    |                     | <b>O</b>                         |                         |  |  |
|                                                            | Sector Sector | Encargos Acadêmicos 🛛 📙 : V        | isualizar Resum     | o 🤸: Visualizar Process          | )                       |  |  |
|                                                            |                                                                                                    | RELATÓRIOS ENCARGOS A              | CADÉMICOS (4)       |                                  |                         |  |  |
| Docente                                                    | Submetido em                                                                                                    | Interstício                        | Semestres           | Situação                         |                         |  |  |
| XXXXXXX - PROFESSOR                                        |                                                                                                    | 01/07/2021 a 20/11/2023            | [2021.2]            | RELATÓRIO EMITIDO/AT             | JALIZADO                |  |  |
| XXXXXXX - PROFESSOR                                        | 14/11/2023                                                                                                    | 01/01/2023 a 14/11/2023            | [2023.1]            | ENCAMINHADO PARA CH              | IEFIA                   |  |  |
| XXXXXXX - PROFESSOR                                        | 14/11/2023                                                                                                    | 01/01/2022 a 14/11/2023            | [2022.1]            | PROCESSO CONCLUÍDO               |                         |  |  |
| XXXXXXX - PROFESSOR                                        | 14/11/2023                                                                                                    | 01/07/2022 a 14/11/2023            | [2022.2]            | PROCESSO CONCLUÍDO               |                         |  |  |
| Portal do Docente                                          |                                                                                                    |                                    |                     |                                  |                         |  |  |
| SIGAA   Diretoria de Te                                    | ecnologia da Informação - DTI -                                                                                                    | 31) 3319-7000   Copyright © 2006-2 | 023 - UFRN - vm-sig | -app-hmg-01.ditic.sgi.cefetmg.br | inst1 - v4.8.22cefet134 |  |  |

Ao listar os Relatórios Individuais Docentes, certifique que os semestres de referência estão corretos.

Na tela seguinte, clique na opção "Imprimir Relatório Individual".

| Allexo. Ivao na allexo ua jusunicauva registraua nesta emissao uo relatori |  |  |  |  |  |  |  |
|----------------------------------------------------------------------------|--|--|--|--|--|--|--|
| A IMPRIMIR RELATÓRIO INDIVIDUAL                                            |  |  |  |  |  |  |  |
| SOLICITAR AVALIAÇÃO DE ENCARGOS ACADÊMICOS                                 |  |  |  |  |  |  |  |
| Portal do Docente                                                          |  |  |  |  |  |  |  |

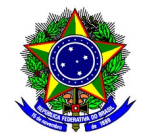

Por fim, na tela seguinte, imprima o RID no for**mato PDF** a partir dos recursos do navegador Web.

| CENTRO FEDERAL DE EDUCAÇÃO TECNOLÓGICA DE MINAS GERAIS<br>SISTEMA INTEGRADO DE GESTÃO DE ATIVIDADES ACADÉMICAS |                   |               |                 |                     |                |  |
|----------------------------------------------------------------------------------------------------|-------------------|---------------|-----------------|---------------------|----------------|--|
|                                                                                                    | R                 | ELATÓRIO IN   | NDIVIDUAL DO    | CENTE               |                |  |
| Matrícula Siape:                                                                                               | _                 |               |                 |                     |                |  |
| Nome:                                                                                                    |                   |               |                 |                     | 1510 99 ponto  |  |
| Centro:                                                                                                    |                   |               |                 |                     | 1510,00 pontos |  |
| Departamento:                                                                                                  | Concession of the |               |                 |                     |                |  |
| Interstício:                                                                                                   | 20/11/2020 a 20   | 0/11/2023     |                 |                     |                |  |
| Semestres Avaliados:                                                                                           | [2022.1]          |               |                 |                     |                |  |
| Pontuação Total:                                                                                               | 1510,88 pontos    |               |                 |                     |                |  |
| Paulas (andressis a state                                                                                      | Semestre          | Meses         | Pontos          | %                   |                |  |
| Ensino (graduação e pos):                                                                                      | 2022.1            | 6             | 470,88          | 25                  |                |  |
| Docente Assíduo:                                                                                               | Sim               |               |                 |                     |                |  |
| Classe e Nível atual:                                                                                          | DIV - Nível 4     |               |                 |                     |                |  |
| Regime de Trabalho:                                                                                            | DE                |               |                 |                     |                |  |
| Designações e afastamentos:                                                                                    | Não há designa    | ções e/ou afa | stamentos regis | tradas no interstíc | tio.           |  |
| Observacion                                                                                                    | Não há observa    | ções registra | das nesta emiss | ão do relatório.    |                |  |

No navegador Web, selecione a opção "Arquivo > Imprimir", seguido pelo formato "Salvar como PDF". Salve o arquivo correspondente em um diretório local.

|   | Imprimir    | 1 folha de | e papel |  |
|---|-------------|------------|---------|--|
| I | Destino     |            |         |  |
| I | 🗅 Salvar co | mo PDF     | ~       |  |
| I | Orientação  |            |         |  |
| I | 🗋 Retrato   | 🗅 Paisagem |         |  |

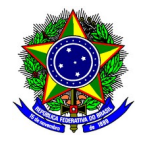

### **3. SUPORTE**

No caso de **problemas técnicos** com o módulo RID, o docente deverá abrir chamado à Diretoria de Tecnologia da Informação (DTI), por meio da Central de Serviço, disponível no link <u>https://cs.sgi.cefetmg.br/</u>.

No caso de **problemas acadêmicos** com os diários no SIGAA, entre em contato com a Coordenação de Registro Acadêmico do respectivo Campus, disponível nesta página (<u>https://www.srca.cefetmg.br/coordenacoes-de-registro-academico/</u>) da Secretaria de Registro e Controle Acadêmico (SRCA).